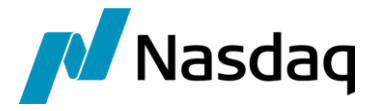

# Nasdaq Calypso ClearConnect Integration Guide

Version 2.7.0

Revision 4.0 September 2024 Approved

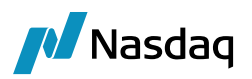

#### Copyright © 2025, Nasdaq, Inc. All rights reserved.

All content in this document is owned, or licensed, by Nasdaq, Inc. or its affiliates ('Nasdaq'). Unauthorized use is prohibited without written permission of Nasdaq.

While reasonable efforts have been made to ensure that the contents of this document are accurate, the document is provided strictly "as is", and no warranties of accuracy are given concerning the contents of the information contained in this document, including any warranty that the document will be kept up to date. Nasdaq reserves the right to change details in this document without notice. To the extent permitted by law no liability (including liability to any person by reason of negligence) will be accepted by Nasdaq or its employees for any direct or indirect loss or damage caused by omissions from or inaccuracies in this document.

### Document History

| Revision | Published      | Summary of Changes                                                                            |
|----------|----------------|-----------------------------------------------------------------------------------------------|
| 1.0      | November 2023  | First edition for version 1.3.0                                                               |
| 2.0      | January 2024   | Updates for version 2.3.0 (compatibility with version 18)                                     |
| 3.0      | April 2024     | Updates for version 2.4.0 – Added mapping to define message attribute display values          |
| 4.0      | September 2024 | Updates for version 2.7.0 – Added LookupMessageAttributeValue column to lookup existing trade |

#### This document describes the ClearConnect interface.

NOTE: The Calypso License to use this Calypso Integration Module does not include a license for any third-party data services to which this module can interface. Clients are responsible for contracting with the appropriate third-party data service(s) prior to using this Calypso Integration Module.

**IMPORTANT NOTE:** For Cloud deployments please contact your application management team as the deployment procedure for Cap Cloud is different

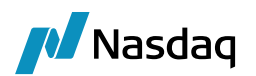

## Table of Contents

| Overview    | /                       |                                                                                                    |  |  |  |  |
|-------------|-------------------------|----------------------------------------------------------------------------------------------------|--|--|--|--|
| 1.1         | In Scop                 | e4                                                                                                    |  |  |  |  |
| 1.2         | Out of S                | Scope 4                                                                                                  |  |  |  |  |
| Installatio | on and C                | onfiguration5                                                                                            |  |  |  |  |
| 2.1         | Softwa                  | e Installation                                                                                           |  |  |  |  |
| 2.2         | Logging Category        |                                                                                                    |  |  |  |  |
| ClearCor    | nect Set                | up Requirements7                                                                                         |  |  |  |  |
| 3.1         | ClearCo                 | nnect UI7                                                                                                |  |  |  |  |
| 3.2         | Upload                  | Mapping Data7                                                                                            |  |  |  |  |
| 3.3         | Defining                | g Message Attribute Display Values14                                                                     |  |  |  |  |
| 3.4         | 3.4 Workflow            |                                                                                                    |  |  |  |  |
|             | 3.4.1<br>3.4.2          | Workflow Rule to Lookup ClearingInfoLibrary         15           Workflow Incoming Feed Rules         15 |  |  |  |  |
| 3.5         | EurexE                  | D and ClearConnect Properties Configuration19                                                            |  |  |  |  |
| 3.6         | Update                  | ManagerEngine Configuration21                                                                            |  |  |  |  |
| 3.7         | Reques                  | t Template Configurations                                                                                |  |  |  |  |
| ClearCor    | nect Us                 | age23                                                                                                    |  |  |  |  |
| 4.1         | Defining                | g Markets                                                                                                |  |  |  |  |
| 4.2         | Creatin                 | g Clearing Info Library                                                                                  |  |  |  |  |
| 4.3         | Adding                  | Report Tabs                                                                                              |  |  |  |  |
|             | 4.3.1<br>4.3.2<br>4.3.3 | Configuring Tab Columns                                                                                  |  |  |  |  |
| 4.4         | Setting                 | the Clearing Date                                                                                        |  |  |  |  |
| 4.5         | Receivi                 | ng and Sending Messages                                                                                  |  |  |  |  |
| 4.6         | Status Bar              |                                                                                                    |  |  |  |  |

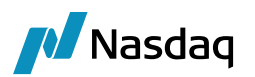

## Overview

The Eurex ETD interface Module allows connecting to a Eurex FIXML account and capture live ETD clearing trades from Eurex exchange.

Eurex sends trade details in FIXML syntax file format through various queues to Calypso with support of jks and third-party JAR files.

The FCM Trade interface supports this interface which reads ETD Eurex FIXML syntax and convert into calypso uploader format.

The purpose of this interface is to understand the ETD incoming message from the FIXML based file and translate to Uploader XML format and save the trade using the Data Uploader FCM Trade Interface framework.

### 1.1 In Scope

- Eurex ETD integrated with ClearConnect.
- Eurex ETD Give-up, Take-Up, OpenClose, Text and Account Adjustments
- Eurex ETD ClearConnect integrated with workflow where Executing and Clearing Give-up firm and Takeup firm are different

## 1.2 Out of Scope

- Other CCPs
- Eurex ETD Exercise/assignment, Merge/demerge, split and transfers etc.
- Eurex ETD ClearConnect default configuration is not supported where Executing and Clearing give-up firm and Take-up firm are the same

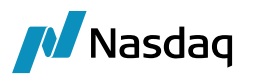

## Installation and Configuration

## 2.1 Software Installation

ClearConnect is installed as part of the Calypso Installer when you select the "ClearConnect" interface.

| Select Components Which components should be installed?                                                                                                    |
|----------------------------------------------------------------------------------------------------|
|                                                                                                    |
| Select the components you want to install; dear the components you do not want to install. Click Next when you are ready to continue.                                                                                                    |
| Optional Modules (Please consult with your Calypso Account Executive for licensing questions)   Calypso Business Services Layer (CBSL)   Collateral   Collateral   Monte Carlo XVA   Data Uploader   Front Office Workstation   Margin Engine   Margin Engine   Microsoft Active Directory Integration   Regulatory Risk   Structured Finance   Symphony Compute Grid Integration   Symphony Compute Grid Integration   Security Finance SFTR   Calypso Recon   Cart Integration |

ClearConnect depends on ETD Clearing Direct connectivity modules with the combination of Eurex ETD, Data Uploader, FCM Trade Interface and Clearing Member Module.

Eurex ETD connectivity is integrated with ClearConnect solutions.

#### Calypso Installer

Please refer to the Calypso Installation Guide for complete details.

#### Database Upgrade

When you run Execute SQL the ClearConnect data files will be already loaded.

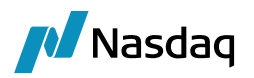

## 2.2 Logging Category

To fetch & Trace the ClearConnect GUI operations for EUREX in Log files, configure the below parameters in your Environment.

|   | new 1 | 21 🔚 OutgoingFeed_Calypso_172381_17231101.log 😰 🚍 new 3.txt 🔯 📇 calypsouser,properties.Calypso_172381_ 🔀                                            |
|---|-------|----------------------------------------------------------------------------------------------------|
|   | 19    | USE KAHA DB=true                                                                                                    |
| 8 | 80 🔵  | LOG_CATEGORY=LOG, EXCEPTION, UPLOADER, BUILD_CONFIG_QUERY, com.calypso.clearing.log.default, MESSAGE_TRACE, EurexETD, UPLOADER_STATS, CLEAR_CONNECT |
| 8 | 31    | MESSAGING_SERVER_MONITORING_ENABLED=true                                                                                                    |
| 8 | 32    | MESSAGING_SERVER_MONITORING_INTERVAL=8000                                                                                                    |
|   | 0     |                                                                                                    |

Add CLEAR\_CONNECT to LOG\_CATEGORY - This log category will log fixml syntax used to capture message attribute, workflow action and ClearConnect GUI operations.

## ClearConnect Setup Requirements

▶ Please refer to the Calypso ETD Clearing Setup Requirements for information on setting up ETD Clearing.

## 3.1 ClearConnect UI

Add favorite tile or menu action as needed using menu action etd.ETDDashboard.

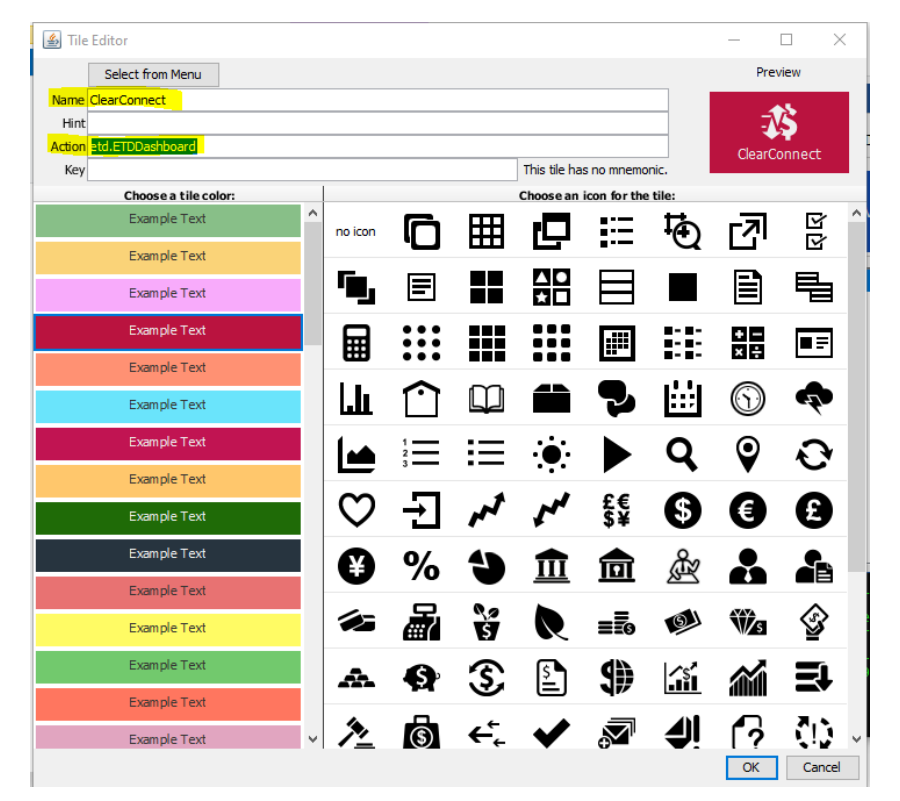

## 3.2 Upload Mapping Data

Upload the below file that contain ClearConnect mapping data using the Data Uploader.

<calypso home>/docs/calypso-clear-connect/samples/mapping/CALYPSOMAPPING\_EurexETD\_ClearConnect.csv

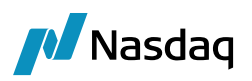

| 🔀 Data Uploader   | A Data Uploader: Uploader - UploaderXML - 🗆 🗙 |                             |               |                  |                          |                      |                                          |           |   |                 |         |           |   |
|-------------------|-----------------------------------------------|-----------------------------|---------------|------------------|--------------------------|----------------------|------------------------------------------|-----------|---|-----------------|---------|-----------|---|
| Uploader Utilitie | Uploader Utilities                            |                             |               |                  |                          |                      |                                          |           |   |                 |         |           |   |
| Source:           | Uploader                                      | <ul> <li>Format:</li> </ul> | UploaderXML   | Select File /    | / Folder cs\calypso-c    | lear-connect\samples | \mapping\CALYPSOMAPPING_EurexETD_ClearCo | nnect.csv |   | 🤹 Refresh       | 🛃 Upi   | oad       |   |
| Persist Message:  | None                                          | ~                           |               |                  |                          |                      |                                          |           |   |                 |         |           |   |
| CALYPSOMAPP       | ING_EurexETD_Cle                              | arConnect.csv               | ×             |                  |                          |                      |                                          |           |   |                 |         |           |   |
| Q Filter Data     |                                               |                             |               |                  |                          |                      |                                          |           |   |                 |         |           |   |
| UploadStatus      | Action                                        | InterfaceName               | TypeName      | InterfaceValue   | CalypsoValue             | ReverseDefaultB      |                                          |           |   | Upload Field    | Value   |           |   |
|                   | NEW                                           | EurexETD                    | MessageAttrib | Account          | Account                  | 0                    |                                          |           | ~ | Action          | NEW     |           |   |
|                   | NEW                                           | EurexETD                    | MessageAttrib | AllocStatus      | Stat                     | 0                    |                                          |           |   | InterfaceName   | EurexET | D         |   |
|                   | NEW                                           | EurexETD                    | MessageAttrib | AllocType        | RptType                  | 0                    |                                          |           |   | TypeName        | Message | Attribute | s |
|                   | NEW                                           | EurexETD                    | MessageAttrib | AltID            | AltID                    | 0                    |                                          |           |   | InterfaceValue  | Account |           |   |
|                   | NEW                                           | EurexETD                    | MessageAttrib | AltIDSrc         | AltIDSrc                 | 0                    |                                          |           |   | CalypsoValue    | Account |           |   |
|                   | NEW                                           | EurexETD                    | MessageAttrib | BuySellDirection | <b>Buy SellDirection</b> | 0                    |                                          |           |   | ReverseDefaultB | 0       |           |   |
|                   |                                               |                             |               |                  |                          |                      |                                          |           |   |                 |         |           |   |

The following mapping data are uploaded:

| Interface<br>Name | TypeName              | InterfaceValue         | CalypsoValue           | Description                                      |
|-------------------|-----------------------|------------------------|------------------------|--------------------------------------------------|
| EurexETD          | MessageAttribute<br>s | Account                | Account                | These Mappings help to capture ClearConnect info |
| EurexETD          | MessageAttribute<br>s | AllocStatus            | Stat                   | as message attributes.                           |
| EurexETD          | MessageAttribute<br>s | AllocType              | RptType                |                                                  |
| EurexETD          | MessageAttribute<br>s | AltID                  | AltID                  |                                                  |
| EurexETD          | MessageAttribute<br>s | AltIDSrc               | AltIDSrc               |                                                  |
| EurexETD          | MessageAttribute<br>s | BuySellDirection       | BuySellDirection       |                                                  |
| EurexETD          | MessageAttribute<br>s | CCPRptRefID            | RptRefID               |                                                  |
| EurexETD          | MessageAttribute<br>s | ClearingExchangeTicker | Sym                    |                                                  |
| EurexETD          | MessageAttribute<br>s | ClearingFirm           | GiveUpClearingFir<br>m |                                                  |
| EurexETD          | MessageAttribute<br>s | ClientRef              | Txt2                   |                                                  |
| EurexETD          | MessageAttribute<br>s | ContractFrequency      | ContractFrequenc<br>y  |                                                  |

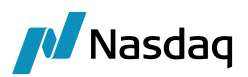

| Interface<br>Name | TypeName              | InterfaceValue               | CalypsoValue          | Description |
|-------------------|-----------------------|------------------------------|-----------------------|-------------|
| EurexETD          | MessageAttribute<br>s | ContractPromptMonth_Dat<br>e | ContractDate          |             |
| EurexETD          | MessageAttribute<br>s | Currency                     | Ссу                   |             |
| EurexETD          | MessageAttribute<br>s | ETO_SVN                      | OptAt                 |             |
| EurexETD          | MessageAttribute<br>s | ElectronicExchangeTicker     | ProdCmplx             |             |
| EurexETD          | MessageAttribute<br>s | EurexTradeStatus             | TransType             |             |
| EurexETD          | MessageAttribute<br>s | Trade-Type                   | TrdTyp                |             |
| EurexETD          | MessageAttribute<br>s | ExecutedBy                   | ExecutedBy            |             |
| EurexETD          | MessageAttribute<br>s | ExtRef                       | RptID                 |             |
| EurexETD          | MessageAttribute<br>s | ExternalReference            | RptID                 |             |
| EurexETD          | MessageAttribute<br>s | FlexInd                      | FlexInd               |             |
| EurexETD          | MessageAttribute<br>s | GiveUpFirm                   | GiveUpFirm            |             |
| EurexETD          | MessageAttribute<br>s | GiveUpTradingFirm            | GiveUpTradingFir<br>m |             |
| EurexETD          | MessageAttribute<br>s | ID2                          | ID2                   |             |
| EurexETD          | MessageAttribute<br>s | MatDt                        | MatDt                 |             |
| EurexETD          | MessageAttribute<br>s | OpenClose                    | OpenClose             |             |
| EurexETD          | MessageAttribute<br>s | OptionType                   | PutCall               |             |

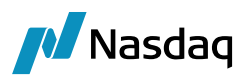

| Interface<br>Name | TypeName              | InterfaceValue   | CalypsoValue   | Description |
|-------------------|-----------------------|------------------|----------------|-------------|
| EurexETD          | MessageAttribute<br>s | Orderld          | OrdID          |             |
| EurexETD          | MessageAttribute<br>s | Party96          | Party96        |             |
| EurexETD          | MessageAttribute<br>s | Party97          | Party97        |             |
| EurexETD          | MessageAttribute<br>s | Party98          | Party98        |             |
| EurexETD          | MessageAttribute<br>s | PricePremium     | LastPx         |             |
| EurexETD          | MessageAttribute<br>s | PromptMonth_Date | MMY            |             |
| EurexETD          | MessageAttribute<br>s | Quantity         | Qty            |             |
| EurexETD          | MessageAttribute<br>s | Run_Date         | BizDt          |             |
| EurexETD          | MessageAttribute<br>s | SettlMeth        | SettlMeth      |             |
| EurexETD          | MessageAttribute<br>s | StrikePrice      | StrkPx         |             |
| EurexETD          | MessageAttribute<br>s | SubAccount       | Txt1           |             |
| EurexETD          | MessageAttribute<br>s | TS_Trade_Date    | TrdDt          |             |
| EurexETD          | MessageAttribute<br>s | TakeUpBroker     | TakeUpBroker   |             |
| EurexETD          | MessageAttribute<br>s | TakeUpFirm       | TakeUpFirm     |             |
| EurexETD          | MessageAttribute<br>s | Trade_Date       | TrdDt          |             |
| EurexETD          | MessageAttribute<br>s | TransferReason   | TransferReason |             |

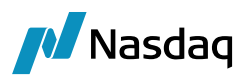

| Interface<br>Name | TypeName              | InterfaceValue                        | CalypsoValue          | Description                                                         |
|-------------------|-----------------------|---------------------------------------|-----------------------|---------------------------------------------------------------------|
| EurexETD          | MessageAttribute<br>s | Txt3                                  | Txt3                  |                                                                     |
| EurexETD          | MessageAttribute<br>s | Txt2                                  | Txt2                  |                                                                     |
| EurexETD          | MessageAttribute<br>s | TakeUpClearer                         | TakeUpClearer         |                                                                     |
| EurexETD          | MessageAttribute<br>s | Party95                               | Party95               |                                                                     |
| EurexETD          | MessageAttribute<br>s | CustOrdHdllnst                        | CustOrdHdllnst        |                                                                     |
| EurexETD          | MessageAttribute<br>s | ExerStyle                             | ExerStyle             |                                                                     |
| EurexETD          | FieldMapping          | AllocRpt@ID2                          | ID2                   | Additional field mappings                                           |
| EurexETD          | FieldMapping          | TrdCaptRpt/Instrmt/AID@A<br>ItID      | AltID                 | stored as message<br>attributes from fixml<br>message, to know what |
| EurexETD          | FieldMapping          | TrdCaptRpt/Instrmt/AID@A<br>ItIDSrc   | AltIDSrc              | Message.<br>Also certain fields are                                 |
| EurexETD          | FieldMapping          | TrdCaptRpt/Instrmt@Settl<br>Meth      | SettlMeth             | required when generating request messages.                          |
| EurexETD          | FieldMapping          | TrdCaptRpt/Instrmt@ExerS<br>tyle      | ExerStyle             |                                                                     |
| EurexETD          | FieldMapping          | TrdCaptRpt/RptSide@Cust<br>OrdHdlInst | CustOrdHdllnst        |                                                                     |
| EurexETD          | FieldMapping          | TrdCaptRpt/Pty[R=1]@ID                | GiveUpTradingFir<br>m |                                                                     |
| EurexETD          | FieldMapping          | TrdCaptRpt/Pty[R=4]@ID                | ClearingFirm          |                                                                     |
| EurexETD          | FieldMapping          | TrdCaptRpt/Pty[R=95]@ID               | ExecutedBy            |                                                                     |
| EurexETD          | FieldMapping          | AllocRpt/Alloc/Pty[R=95]@<br>ID       | GiveUpFirm            |                                                                     |
| EurexETD          | FieldMapping          | AllocRpt/Alloc/Pty[R=96]@<br>ID       | TakeUpFirm            |                                                                     |

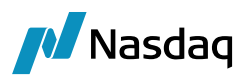

| Interface<br>Name | TypeName                | InterfaceValue                      | CalypsoValue                                               | Description                                                                         |
|-------------------|-------------------------|-------------------------------------|------------------------------------------------------------|-------------------------------------------------------------------------------------|
| EurexETD          | FieldMapping            | AllocRpt/Alloc/Pty[R=98]@<br>ID     | TakeUpClearer                                              |                                                                                     |
| EurexETD          | FieldMapping            | AllocRpt/Alloc/Pty[R=95]/S<br>ub@ID | Party95                                                    |                                                                                     |
| EurexETD          | FieldMapping            | TrdCaptRpt/RptSide@Txt3             | Txt3                                                       |                                                                                     |
| EurexETD          | FieldMapping            | AllocRpt@TransTyp                   | EurexTradeStatus                                           |                                                                                     |
| EurexETD          | FieldMapping            | TrdCaptRpt@TransTyp                 | EurexTradeStatus                                           |                                                                                     |
| EurexETD          | FieldMapping            | AllocRpt/Alloc@Txt2                 | Txt2                                                       |                                                                                     |
| EurexETD          | FieldMapping            | AllocRpt/Alloc@Txt3                 | Txt3                                                       |                                                                                     |
| EurexETD          | TradeClearingActi<br>on | AUTOTAKEUP                          | TakeUpTradingFir<br>m,Account,Txt1,Tx<br>t2,Txt3,OpenClose | ClearConnect GUI Clearing<br>Info Library action and<br>attributes are derived from |
| EurexETD          | TradeClearingActi<br>on | AUTO_GIVEUP                         | Account,Txt1,Txt2,<br>Txt3,OpenClose                       | Interface value = Action                                                            |
| EurexETD          | TradeClearingActi<br>on | CANCEL_GIVEUP                       |                                                            | Attributes                                                                          |
| EurexETD          | TradeClearingActi<br>on | MANUAL_GIVEUP                       | TakeUpTradingFir<br>m,Account,Txt1,Tx<br>t2,Txt3,OpenClose |                                                                                     |
| EurexETD          | TradeClearingActi<br>on | MANUAL_TAKEUP                       | TakeUpTradingFir<br>m,Account,Txt1,Tx<br>t2,Txt3,OpenClose |                                                                                     |
| EurexETD          | TradeClearingActi<br>on | REJECT_TAKEUP                       |                                                            |                                                                                     |
| EurexETD          | TradeClearingActi<br>on | ACCOUNT_ADJUSTMENT                  | NewAccount,Txt1,<br>Txt2,Txt3                              |                                                                                     |
| EurexETD          | TradeClearingActi<br>on | ADJUSTMENT                          | Txt1,Txt2,Txt3                                             |                                                                                     |
| EurexETD          | TradeClearingActi<br>on | OPEN_CLOSE                          | Txt1,Txt2,Txt3,Op<br>enClose                               |                                                                                     |

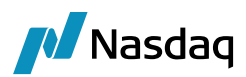

| Interface<br>Name | TypeName                     | InterfaceValue                    | CalypsoValue                                                                                                    | Description                                                                                              |
|-------------------|------------------------------|-----------------------------------|----------------------------------------------------------------------------------------------------|----------------------------------------------------------------------------------------------------|
| EurexETD          | Translator                   | EnableClearConnect                | TRUE                                                                                                    | Enable ClearConnect message flow.                                                                        |
|                   |                              |                                   |                                                                                                    | True = to enable the<br>ClearConnect messages                                                            |
|                   |                              |                                   |                                                                                                    | False = stop generating<br>ClearConnect messages                                                         |
|                   |                              |                                   |                                                                                                    | When field is switched<br>from true to false or false<br>to true, the system restart<br>will be required |
| EurexETD          | CLEAR_CONNECT<br>_PROPERTIES | RESTATE_COLUMN_DATE<br>_FORMAT    | yyyy-MM-dd                                                                                                    | In ClearConnect GUI, the<br>Restate UI (Clearing Date)                                                   |
| EurexETD          | CLEAR_CONNECT<br>_PROPERTIES | RESTATE_COLUMN_NAME               | Msg_Attr.BizDt                                                                                                    | is filtered based on Bizdt<br>of fixml message.                                                          |
| EurexETD          | CLEAR_CONNECT<br>_PROPERTIES | AUTOCLEAR_ACTIONS                 | AUTO_GIVEUP,AU<br>TOTAKEUP                                                                                                    | Auto clear actions                                                                                       |
| EurexETD          | CLEAR_CONNECT<br>_PROPERTIES | REQUEST_FILE_PATH                 | C:\calypso                                                                                                    | Provide path to store the request messages.                                                              |
| ClearCon<br>nect  | Properties                   | RealTimeEnabled                   | Y                                                                                                    | Y to enable auto refresh<br>incoming messages and<br>status updates                                      |
| ClearCon<br>nect  | Properties                   | RefreshInterval                   | 1000                                                                                                    | Refresh interval in<br>milliseconds                                                                      |
| ClearCon<br>nect  | Properties                   | RealTimeReportRefreshInt<br>erval | 1000                                                                                                    |                                                                                                    |
| EurexETD          | Queue                        | FeedNames                         | OUTGOINGFEED,E<br>UREXETDREQUES<br>TRESPONSEINCO<br>MINGFEED,FEEDT<br>RANSLATOR,EURE<br>XETDUPLOADERI<br>NCOMINGFEED,E<br>UREXETDWORKFL<br>OWINCOMINGFEE<br>D.EUREXFTDWOR | Feeds for which the status<br>should be displayed<br>ClearConnect GUI                                    |

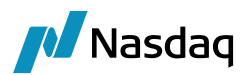

| Interface<br>Name | TypeName | InterfaceValue | CalypsoValue                                                                                                    | Description |
|-------------------|----------|----------------|----------------------------------------------------------------------------------------------------|-------------|
|                   |          |                | KFLOWNCMINCO<br>MINGFEED,EUREX<br>ETDTRADECONFI<br>RMATIONINCOMI<br>NGFEED,EUREXET<br>DTRADECONFIRM<br>ATIONNCMINCOM<br>INGFEED |             |

## 3.3 Defining Message Attribute Display Values

You can use the following mapping to define message attribute display values.

Name = <interface>/CC<message attribute>

Interface Value = <interface value>

Calypso Value = <ClearConnect display value>

Example:

Name = EurexETD/CCBuySellDirection

Interface Value = 1

Calypso Value = Buy

The interface value 1 will be displayed as Buy for message attribute BuySellDirection in ClearConnect.

#### 3.4 Workflow

You can upload the EUREX\_ETD\_MSG workflow using <calypso home>/Client/Resources/EUREX\_ETD\_MSG.wf.

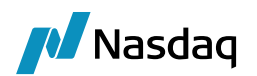

| 📕 Import Wo    | $\times$           |        |
|----------------|--------------------|--------|
| Import Worl    |                    |        |
| Choose the     | Workflow to import |        |
| Event Class    | PSEventMessage     | $\sim$ |
| Processing Org | ALL                |        |
| Product        | ALL                | $\sim$ |
| SubType        | EUREX_ETD_MSG      | → ∋    |
|                |                    |        |
|                | Import             | Cancel |

#### 3.4.1 Workflow Rule to Lookup ClearingInfoLibrary

| 📫 Rules            |            | E 📑 📑 😵 🕄    |
|--------------------|------------|--------------|
| Name               | Rule Param | Task Comment |
| ETDGenerateRequest |            |              |

The rule "ETDGenerateRequest" will automatically be added through workflow import.

When workflow rule ETDGenerateRequest is attached on certain actions, it will check the ClearingInfoLibrary attribute values and filter conditions to create a request message and send to Eurex exchange which are performed automatically or manually through ClearConnect GUI

Example: Manual/auto give-up, cancel Giveup, Reject Takeup, Manual/Auto Takeup, adjustments (text / account / Openclose).

#### 3.4.2 Workflow Incoming Feed Rules

From the resource folder remove .sample extension from the below two files.

EurexETD\_AllocRptWorkflowRules.csv.sample to EurexETD\_AllocRptWorkflowRules.csv

EurexETD\_TrdCaptRptWorkflowRules.csv.sample to EurexETD\_TrdCaptRptWorkflowRules.csv

The **incoming feeds such as new trades and amendments actions** are decided based on the above two files NRL conditions.

File structure:

Trade Capture report NRL conditions:

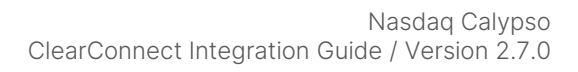

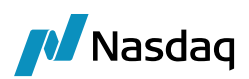

| RULE                                                                                                    | ACTION                 | NewETDMessage | LookupMessageAttribute<br>LookupMessageAttributeValue                          |
|----------------------------------------------------------------------------------------------------|------------------------|---------------|--------------------------------------------------------------------------------|
| <pre>#TransType != null &amp;&amp; #TransType.equals('4') &amp;&amp; (#TransferReason != null &amp;&amp; #TransferReason.equals('002')    #TransferReason.equals('004')    #TransferReason.equals('005')    #TransferReason.equals('006')    #TransferReason.equals('011')    #TransferReason.equals('012'))</pre> | CANCEL_ADJ_TRDRPT      | FALSE         | LookupMessageAttribute<br>= RptID<br>LookupMessageAttributeValue<br>= RptRefID |
| #TransType != null &&<br>#ExecutedBy != null &&<br>#TransType.equals('0') &&<br>#TransferReason != null &&<br>#TransferReason.equals('030')                                                                                                    | TAKEUP_TRDRPT          | FALSE         |                                                                                |
| #TransType != null &&<br>#TransType.equals('4') &&<br>#TakeUpBroker != null &&<br>#TransferReason != null &&<br>#TransferReason.equals('020')                                                                                                    | GIVENUP_TRDRPT         | FALSE         |                                                                                |
| #TransType != null &&<br>#TransType.equals('0') &&<br>#TakeUpBroker != null && (#Txt1 !=<br>null    #Txt3 != null)                                                                                                    | T7_DIRECT_GIVEUP       | TRUE          |                                                                                |
| #TransType != null &&<br>#TransType.equals('0') &&<br>((#Txt1 != null &&<br>#Txt1.endsWith('%'))    (#Txt3 !=<br>null && #Txt3.endsWith('%')))                                                                                                    | AUTO_GIVEUP            | TRUE          |                                                                                |
| #TransType != null &&<br>#TransType.equals('0') &&<br>(#Txt1 != null    #Txt3 != null) &&<br>#TransferReason != null &&<br>#TransferReason.equals('000')                                                                                                    | MANUAL_GIVEUP_REQUIRED | TRUE          |                                                                                |
| #TransType != null &&<br>#TransType.equals('0') && #Txt1<br>== null && #Txt2 != null && #Txt3<br>== null                                                                                                    | CLEAR                  | TRUE          |                                                                                |

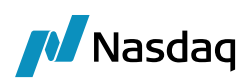

| RULE                                                                                                    | ACTION     | NewETDMessage | LookupMessageAttribute<br>LookupMessageAttributeValue |
|----------------------------------------------------------------------------------------------------|------------|---------------|-------------------------------------------------------|
| <pre>#TransType != null &amp;&amp; #TransType.equals('0') &amp;&amp; (#TransferReason != null &amp;&amp; #TransferReason.equals('002')    #TransferReason.equals('004')    #TransferReason.equals('005')    #TransferReason.equals('006')    #TransferReason.equals('011')   </pre> | ADJ_TRDRPT | TRUE          |                                                       |
| #TransType != null &&<br>#TransType.equals('0')                                                                                                    | NEWETD     | TRUE          |                                                       |

#### Allocation report NRL conditions:

| RULE                                                                                                    | ACTION       | NewETDMessage |
|----------------------------------------------------------------------------------------------------|--------------|---------------|
| #RptType != null && #RptType.equals('15') && #TransType != null &&<br>(#TransType.equals('0')    #TransType.equals('7')) && #Party97 != null<br>&& #Party97.equals('1') && #Party96 != null && #Party96.equals('0') &&<br>#Stat != null && #Stat.equals('6')                                                                                                    | GIVE-UP      | FALSE         |
| <pre>#RptType != null &amp;&amp; #RptType.equals('15') &amp;&amp; #TransType != null &amp;&amp; (#TransType.equals('0')    #TransType.equals('7')) &amp;&amp; #Party97 != null &amp;&amp; #Party97.equals('1') &amp;&amp; #Party96 != null &amp;&amp; #Party96.equals('1') &amp;&amp; #Party98 != null &amp;&amp; #Party98.equals('1') &amp;&amp; #Stat != null &amp;&amp; #Stat.equals('9')</pre>                                                                                                    | TCF_ACCEPTED | FALSE         |
| #RptType != null && #RptType.equals('15') && #TransType != null &&<br>#TransType.equals('2') && #Stat != null && #Stat.equals('12')                                                                                                    | GTF_CANCEL   | FALSE         |
| <pre>#RptType != null &amp;&amp; #RptType.equals('16') &amp;&amp; #TransType != null &amp;&amp; (#TransType.equals('0')    #TransType.equals('7')) &amp;&amp; #Party97 != null &amp;&amp; (#Party97.equals('0')    #Party97.equals('1')) &amp;&amp; #Party96 != null &amp;&amp; (#Party96.equals('0')    #Party96.equals('1')) &amp;&amp; #Stat != null &amp;&amp; #Stat.equals('6') &amp;&amp; ((#Txt1 != null &amp;&amp; #Txt1.endsWith('%'))    (#Txt3 != null &amp;&amp; #Txt3.endsWith('%')))</pre> | AUTOTAKEUP   | TRUE          |
| <pre>#RptType != null &amp;&amp; #RptType.equals('16') &amp;&amp; #TransType != null &amp;&amp; (#TransType.equals('0')    #TransType.equals('7')) &amp;&amp; #Party97 != null &amp;&amp; (#Party97.equals('0')    #Party97.equals('1')) &amp;&amp; #Party96 != null &amp;&amp; (#Party96.equals('0')    #Party96.equals('1')) &amp;&amp; #Stat != null &amp;&amp; #Stat.equals('6')</pre>                                                                                                    | TAKEUP       | TRUE          |

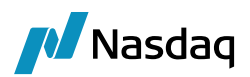

| RULE                                                                                                    | ACTION            | NewETDMessage |
|----------------------------------------------------------------------------------------------------|-------------------|---------------|
| #RptType != null && #RptType.equals('16') && #TransType != null &&<br>#TransType.equals('2') && #Stat != null && #Stat.equals('12')                                                                                                    | CANCEL            | FALSE         |
| <pre>#RptType != null &amp;&amp; #RptType.equals('16') &amp;&amp; #TransType != null &amp;&amp; (#TransType.equals('0')    #TransType.equals('7')) &amp;&amp; #Party97 != null &amp;&amp; #Party97.equals('1') &amp;&amp; #Party96 != null &amp;&amp; #Party96.equals('1') &amp;&amp; #Party98 != null &amp;&amp; #Party98.equals('1') &amp;&amp; #Stat != null &amp;&amp; #Stat.equals('9') &amp;&amp; #TakeUpClearer != null &amp;&amp; #TakeUpClearer.equals(#GiveUpFirm)</pre>    | AFFILIATED_TAKEUP | TRUE          |
| <pre>#RptType != null &amp;&amp; #RptType.equals('16') &amp;&amp; #TransType != null &amp;&amp; (#TransType.equals('0')    #TransType.equals('7')) &amp;&amp; #Party97 != null &amp;&amp; #Party97.equals('1') &amp;&amp; #Party96 != null &amp;&amp; #Party96.equals('1') &amp;&amp; #Party98 != null &amp;&amp; #Party98.equals('1') &amp;&amp; #Stat != null &amp;&amp; #Stat.equals('9') &amp;&amp; #TakeUpClearer != null &amp;&amp; !(#TakeUpClearer.equals(#GiveUpFirm))</pre> | ACCEPT_TAKEUP     | FALSE         |
| #RptType != null && #RptType.equals('15') && #TransType != null &&<br>(#TransType.equals('0')    #TransType.equals('7')) && #Party96 != null<br>&& #Party96.equals('2') && #Stat != null && #Stat.equals('10')                                                                                                    | TCF_REJECT        | FALSE         |
| #RptType != null && #RptType.equals('16') && #TransType != null &&<br>(#TransType.equals('0')    #TransType.equals('7')) && #Party96 != null<br>&& #Party96.equals('2') && #Stat != null && #Stat.equals('10')                                                                                                    | TTF_REJECT        | FALSE         |

**RULE** – This column is expressed with NRL (Natural rule language). The workflow is checked from the top to bottom sequence and if any condition passes, then the NRL check is stopped, and the corresponding action is applied.

**ACTION** - Once the rule is passed, the corresponding action is applied.

When applying the action to the trade message, the system checks the previous status of the message. If the previous status is not correct, the action is not applied.

**NewETDMessage** – When the action is applied, the system checks whether this field is true or false.

If true, the system will create new message in ClearConnect.

If false, the system will amend the existing message in ClearConnect.

LookupMessageAttribute - For the entire lifecycle of give-up and take-up transactions, the

uploadObjectExternalRef will be same. When the taken-up trade is amended multiple times due to open/close adjustments or text adjustments, the parent trade uploadObjectExternalRef will be different from the cancel trade. Cancel trade and new trade will have the same uploadObjectExternalRef.

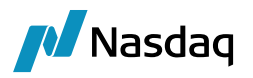

To pick the right message to amend the cancel instruction message, this attribute is used to lookup the cancel fixml message (amend action) where uploadObjectExternalRef is equal to this attribute value.

Message attribute "RptID" is used in place of uploadObjectExternalRef to look up an existing trade.

**LookupMessageAttributeValue** - The value of the "RptRefID" field in the incoming message is utilized to find the existing transaction with the "RptID" field's value mapping from the LookupMessageAttribute.

## 3.5 EurexETD and ClearConnect Properties Configuration

From the resource folder remove .sample extension on the property file EUREXETDREQUESTRESPONSEService.properties.sample

| 😑 EUREX_        | ETD_MSG.wf 🖾 🧮 EUREXETDREQUESTRESPONSEService.properties 🛛 🗮 EUREXETDREQUESTRESPONSEService.properties.sample 🛛            |
|-----------------|----------------------------------------------------------------------------------------------------|
| 9               | #ibmSource *                                                                                                    |
| $\frac{10}{11}$ | #Change the following property to point to the Queue where the we get                                                      |
|                 | messages from Trade confirmation NCM (Non Clearing Member) perspective, it                                                 |
| 12              | ExternalIncomingURI=responseAddress                                                                                        |
| 13              | #CAL.ADZETD.UAT.RESPONSE.RCV.FEED                                                                                          |
| 14              |                                                                                                    |
| 15              | #Do not change this property                                                                                               |
| 16              | ExternalincomingURIParams=?connectionFactory=#etdamqpConnectionFactory&destina<br>tionResolver=#etdjndiDestinationResolver |
| 18              | #comment for IBMqueue                                                                                                    |
| 19              | #Change the following property to point to the request Queue where the we                                                  |
|                 | send the request. it represents the JNDI Name defined in eurexetd.properties                                               |
| 20 🔵            | ExternalOutgoingURI=requestAddress                                                                                         |
| 21              | #CAL.ADZ.EUREXETD.UAT.C/.SEND.FEED                                                                                         |
| 23              | #Do not change this property                                                                                               |
| 24              | #Donot remove the parameter preserveMessageQos, it is needed to preserve the                                               |
|                 | JMSReplyTo Header.                                                                                                    |
| 25              | ExternalOutgoingURIParams=                                                                                                 |
| 26              |                                                                                                    |
| 28              | #the following parameter represents the response queue where the FCM expects                                               |
| 20              | the responses from EUREX                                                                                                   |
| 30              | ReplyToAddress=                                                                                                    |
| 31              | roby Trouveroop                                                                                                    |
| 32 🔵            | BusinessFlow=FCM                                                                                                    |
| 33              | Features=AuditOn,AutoRejectOn                                                                                              |
| 34              | # The value should be left empty unless a value is provided by Calupso out of                                              |
| 55              | the box. This attribute is mandatory to be present even if its value is empty                                              |
| 36              | <pre># If 'logMessages' property is true, then transformation files will be<br/>generated.</pre>                           |
| 37              | # By default 'messageFileDir' is an optional field. If messageFileDir is not                                               |
|                 | provided then transformation file will be generated in                                                                     |
| 20              | CALYPSO_HOME\ <source_name> folder</source_name>                                                                           |
| 39              | messageFileDir=C:\\EurexETDConnect\\Response                                                                               |
|                 |                                                                                                    |

#### Add the below details:

ExternalIncomingURI=responseAddress

ExternalOutgoingURI=requestAddress

BusinessFlow=FCM

```
logMessages=true
```

messageFileDir=C:\\EurexETDConnect\\Response (client folder location to store the response message files)

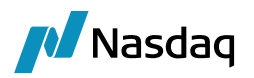

#### Request Message file path:

To store the request message in folder, provide the file path on the below Calypso mapping.

| Calypso Mapping Window                                                                                                    | - 🗆 ×                                                                                                    |
|----------------------------------------------------------------------------------------------------|----------------------------------------------------------------------------------------------------|
| Buy SellDirection<br>CLEAR_CONNECT_PROPERTIES<br>CLEAR_CONNECT_PROPERTIES<br>CLEAR_CONNECT_PROPERTIES<br>CLEAR_CONNECT_PROPERTIES<br>ClearingExchangeTicker<br>CopyKeywords<br>CopyKeywords<br>CopyKeywo | Name:       EurexETD/CLEAR_CONNECT_PROPERTIES         ce Value:       REQUEST_FILE_PATH         so Value:       C; \EurexETDConnect\Request         ::       Default: |

REQUEST\_FILE\_PATH = (client folder location to store the request message files), request message will fail if the location is not configured.

#### EurexETD.Properties

Remove "\_be" and ".C7" on the below queue details.

```
🔚 eurexetd.properties.sample  🛛
       ###AMQP 1.0###
       java.naming.factory.initial=org.apache.qpid.jms.jndi.JmsInitialContextFactory
  3
  5
      connectionfactory.etdgpidConnectionfactory=amgps://90.162.253.101:10170?transport.verifyHost=false&transport.ke
      yStoreLocation=c\:/Work/rell6l libor/etd-eurex/src/main/resources/EUREXETD KEYSTORE.jks&transport.keyStorePassw
      ord=calypso&transport.trustStorePassword=calypso&transport.trustStoreLocation=c\:/Work/rell61_libor/etd-eurex/s
      rc/main/resources/EUREXETD_TRUSTSTORE.jks&transport.keyAlias=calxv_calxvcalypsofix
  6
      #Internal
  8
      queue.calypso.queue.persistor=calypso.queue.persistor
  9
      queue.calypso.queue.translator=calypso.queue.translator
      queue.calypso.queue.outgoing=calypso.queue.outgoing
 11
      gueue.eurexetd.calvpso=gueue.eurexetd.calvpso
 12
      queue.calypso.eurexetd=queue.calypso.eurexetd
 13
 14
 15
      #FixML
 16
      queue.broadcastAddressTradeConfirmation=broadcast.CALXV CALXVCALYPSOFIX.TradeConfirmation
 17
      queue.broadcastAddressTradeConfirmationNCM = broadcast.CALXV_CALXVSOFIX.TradeConfirmationNCM
 18
      queue.broadcastAddressWorkflow = broadcast.CALXV CALXVCALYPSOFIX.Workflow
      queue.broadcastAddressWorkflowNCM = broadcast.CALXV_CALXVCALYPSOFIX.WorkflowNCM
 19
 20
      queue.broadcastAddressPublic = broadcast.CALXV CALXVCALYPSOFIX.Public
 21 topic.requestAddress = request_be.CALXV_CALXVCALYPSOFIX.
 22 🔵 queue.responseAddress = response.CALXV_CALXVCALYPSOFIX
 23
       #topic.requestAddress = request.CALXV CALXVCALYPSOFIX
 24
       #topic.replyAddress = response/response.CALXV CALXVCALYPSOFIX
 25
      #topic.responseAddress = response.CALXV CALXVCALYPSOFIX
```

From topic.requestAddress = request\_be.CALXV\_CALXVCALYPSOFIX.C7

To topic.requestAddress = request.CALXV\_CALXVCALYPSOFIX

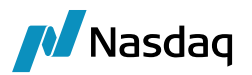

## 3.6 UpdateManagerEngine Configuration

This engine sends outgoing request messages in real-time.

| Engine Configuration                            |                            |                        |
|-------------------------------------------------|----------------------------|------------------------|
| Engine Name: 🕖                                  | Max Queue Size: 😮          | Max Batch Size: 0      |
| UpdateManagerEngine                             | 1000                       | 1000                   |
| Engine ID:                                      | Number of Threads: 😗 E     | event Pool Policy: 🛛   |
| 421011                                          | 1                          | FIFO ¥                 |
| Engine Class:                                   | F                          | Pricing Environment: 1 |
| com.calypso.tk.engine.UpdateManagerEngine       | l                          | ×                      |
| Display Name: 🛛                                 | Save settle position chang | es: 😢                  |
| Update Manager Engine                           |                            |                        |
| Application Type:                               | Configuration attributes   |                        |
| EngineServer                                    | USE_BOOK_PRICING_ENV       | Î                      |
| Description:                                    | VALUATION_TIMES            |                        |
|                                                 | VALUATION_TIMEZONES        |                        |
| Persisted Event Configuration:                  | VERSION CHECK              |                        |
| PSEventAccountBilling 🗸 🗸 🗢                     | VEER CHECK EIRST           |                        |
| PSEventDataPersistor                            |                            |                        |
| PSEventMessage                                  | XFER_NEVER_BV              |                        |
| PSEventRepublish                                | XFER_NEXT_EVENT            |                        |
|                                                 | XFER_PAST_GENERATION       |                        |
| Event Filters:                                  | XFER_POS_AGGREGATION       | NAME                   |
| ProductEventFilter                              | XFER_PRODUCT_FORCEPA       | ST                     |
| UpdateManagerEngineEventFilter                  | XFER_USE_AUTOMATIC_AC      | COUNT                  |
|                                                 | XFER_USE_MONEYDIFF         |                        |
| Engine Manager Configuration: Start on Startup: | XFER_USE_POS_AGGREGA       | TION_ONLY              |
| engineserver V                                  | XFER_USE_REVERSE           |                        |
| €                                               | adapterConfig              |                        |
|                                                 | config                     |                        |
|                                                 | tcid                       | <b>*</b>               |
| Delete Engine                                   |                            | Cancel Save            |

Add the below details:

Persisted Event configuration = PSEventMessage

Event Filters = UpdateManagerEngineEventFilter

Tick "Start on Startup"

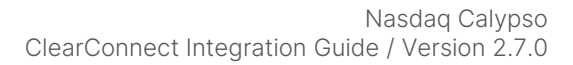

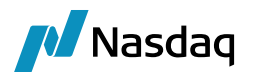

## 3.7 Request Template Configurations

In the resource folder you will find the below folder.

This folder contains request message templates with extension of .sample.

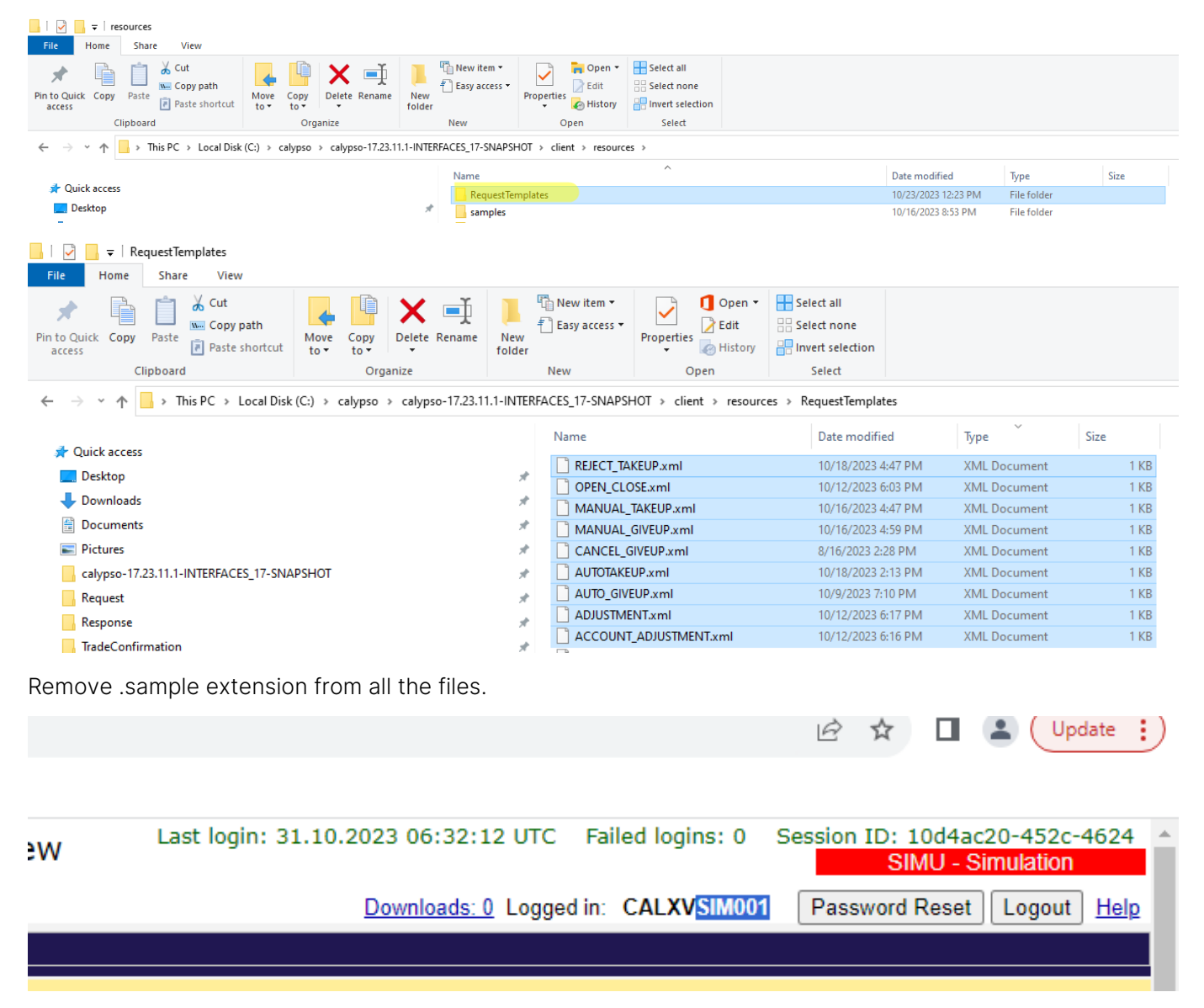

Open all the files and update SSub="SIM001" (value should be Eurex clearing user id without prefix of member id) and save them all.

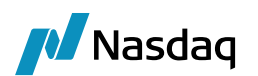

## ClearConnect Usage

### 4.1 Defining Markets

| Market            |  |
|-------------------|--|
| + Add Market Tile |  |

Click Add Market Tile to add tiles for the markets you want to monitor.

It opens the following window.

| ing date : 25/10/2023 | All Give-Up Requested CLEARED Manaul Give-Up Rgd GivenUp TakenUp UnCleared Pending Recon                                                                                                    |
|-----------------------|----------------------------------------------------------------------------------------------------|
| Market                | C Reload Q-Fiter Data                                                                                                    |
| + Add Market Tile     | SELECTION ACTION Mog Status Trade Date RptRefiD RptID OpenClose LastPx Qty Direction Symbol ContractDate Ccy Txt1 Txt2 Txt3 CounterParty Account GiveLipTradingFirm GiveLipTr                                                                                                    |
| Q Filter Tile         |                                                                                                    |
| Market List Status    |                                                                                                    |
| CME                   | Add Market Tile ×                                                                                                    |
|                       | l Open X                                                                                                    |
|                       | Lookin: Rags                                                                                                    |
|                       | Exchange Exces                                                                                                    |
|                       | Local Dak (C:)                                                                                                    |
|                       | interface Name Europe 17-5NAPSHOT                                                                                                    |
|                       | Icon                                                                                                    |
|                       | Figs Cupng                                                                                                    |
|                       | Memoer ID Cally Pretwork Transport                                                                                                    |
|                       | Message Type LUREX_ETD_MSG in d bjong i cd.png i cd.png i |
|                       | Documents ng bm.png bc.g.png bd.epng                                                                                                    |
|                       | ng a bh.png a ch.png a d.png                                                                                                    |
|                       | Add Status Reset Cancel                                                                                                    |
|                       | This PC ing a bisping a cliping a doping                                                                                                    |
|                       |                                                                                                    |
|                       | Network per de prog                                                                                                    |
|                       | Files of type: Image Files Cancel                                                                                                    |

Tile = EUREX

Exchange = EUREX

InterfaceName = EurexETD

Upload Icon = Flag icons are available at the following location: <calypso home>/docs/calypso-clear-connect/flags.

Member ID = <Enter Member Id>

Message Type = EUREX\_ETD\_MSG (message workflow name)

Then click Add Status to define market timings.

It opens the following window.

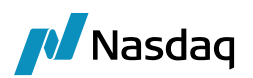

|            |                                                 |                                    | <u> </u>                  |                 |                  |        |            |       |          |                   |   |
|------------|-------------------------------------------------|------------------------------------|---------------------------|-----------------|------------------|--------|------------|-------|----------|-------------------|---|
| <b>A</b> E | UREX1                                           |                                    |                           |                 |                  |        |            |       |          | >                 | < |
| Time       | Zone                                            | CET                                |                           |                 |                  |        |            |       |          | ~                 |   |
| Holida     | ay Calender                                     | ECB                                |                           |                 |                  |        |            |       | Select   | Holiday Calender  |   |
| Speci      | fic Dates                                       | Add Generic Date                   |                           |                 |                  |        |            |       | × .      | Add Specific Date |   |
| List       | t/Dates                                         | Market S                           | tart Time                 | Market E        | nd Time          | GU     | I End Time | 1     | Alert    |                   |   |
|            |                                                 |                                    |                           |                 |                  |        |            |       |          |                   |   |
|            |                                                 |                                    |                           |                 |                  |        |            |       |          |                   |   |
|            |                                                 |                                    | 🥖 Add Market Tir          | nings %         |                  |        |            | ×     |          |                   |   |
|            |                                                 |                                    | Market Start Time         | 10              | нн               | 00     | MM         |       |          |                   |   |
|            |                                                 |                                    | Market End Time           | 16              | нн               | 00     | MM         |       |          |                   |   |
|            |                                                 |                                    | GUI End Time              | 16              | нн               | 59     | MM         |       |          |                   |   |
|            |                                                 |                                    | A <mark>lert</mark>       | 15              | HH               | 50     | MM         |       |          |                   |   |
|            |                                                 |                                    |                           |                 |                  |        |            |       |          |                   |   |
|            | Note: Time should be in 24 hrs                  |                                    |                           |                 |                  |        |            |       |          |                   |   |
|            |                                                 |                                    |                           |                 |                  | Save   | Reset Ca   | ancel |          |                   |   |
|            |                                                 |                                    |                           |                 |                  |        |            |       |          |                   |   |
|            |                                                 |                                    |                           |                 |                  |        |            |       | Save Re: | et Cancel         |   |
| -          |                                                 |                                    |                           | N               | ote : Timings ir | 24 hrs |            |       |          |                   |   |
| Inc        | dicators                                        | 8                                  |                           |                 |                  |        |            |       |          |                   |   |
| -          | Market Curre                                    | ent time is between Market start   | and end time.             |                 |                  |        |            |       |          |                   |   |
| •          | When curren                                     | nt time is near to Market End time | e which is before alert : | specified time. |                  |        |            |       |          |                   |   |
| •          | Market End time is greater than specified time. |                                    |                           |                 |                  |        |            |       |          |                   |   |

Time Zone: Select the market time zone.

Holiday Calendar: Select the market Holiday calendar.

Note: Once the market is created, the Time Zone and Holiday Calendar cannot be modified.

#### Specific Dates:

Click Add Generic Date to set the standard market timings.

Market Start Time: Enter the market start time HH and MM

Market End Time: Enter the market end time HH and MM

**GUI End Time:** Enter the time HH and MM which will show a popup in ClearConnect GUI indicating that the market is closed.

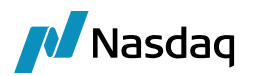

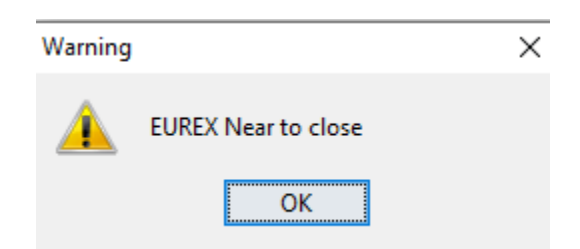

Alert: Enter the time HH and MM which will show in the ClearConnect GUI status bar that the market is going to close

Click Add Specific Date to define additional market timings as needed.

| EUREX1           |                  |                                                       |                  |               |                   |                |           |       | × |
|------------------|------------------|-------------------------------------------------------|------------------|---------------|-------------------|----------------|-----------|-------|---|
| Time Zone        | CET              |                                                       |                  |               |                   |                |           |       | ~ |
| Holiday Calender | ECB              | ECB                                                   |                  |               |                   |                |           |       |   |
| Specific Dates   | Add Generic Date | Add Generic Date October 25, 2023   Add Specific Date |                  |               |                   |                |           |       |   |
| List/Dates       |                  | Market Start Time                                     |                  | Market End Ti | me                | GUI End Time   |           | Alert |   |
|                  |                  |                                                       | Add Marke        | t Timings     |                   |                |           | ×     |   |
|                  |                  |                                                       | Market Start Tim | ne 09         | НН                | 00             | MM        |       |   |
|                  |                  |                                                       | Market End Time  | 16            | HH                | 00             | MM        |       |   |
|                  |                  |                                                       | GUI End Time     | 15            | HH                | 55             | MM        |       |   |
|                  |                  |                                                       | Alert            | 15            | НН                | 50             | MM        |       |   |
|                  |                  |                                                       |                  |               | Note: Time should | l be in 24 hrs |           |       |   |
|                  |                  |                                                       |                  |               |                   | Save           | Reset Can | cel   |   |

Once the date and times are created, they will appear as sown below:

#### % = Generic date

DD/MM/yyyy = Specific day.

| -          |                   |                 |              |       |  |
|------------|-------------------|-----------------|--------------|-------|--|
| List/Dates | Market Start Time | Market End Time | GUI End Time | Alert |  |
| %          | 09:15             | 16:00           | 15:55        | 15:50 |  |
| 25/08/2023 | 09:30             | 16:00           | 15:55        | 15:50 |  |

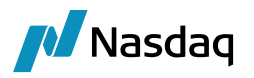

You can choose **Configuration > View/Update Market Tile** to modify existing market tiles.

## 4.2 Creating Clearing Info Library

Click **Clearing Info Library** on the right-hand side to create templates for sending request messages.

It opens the following window.

| 🛃 Add Clearing info Library |                         |        |  |  |  |
|-----------------------------|-------------------------|--------|--|--|--|
| Template Name               | LBBW_AUTO_TAKEUP_LB0009 |        |  |  |  |
| Tile Name                   | EUREX                   |        |  |  |  |
| Action                      | MANUAL_TAKEUP           |        |  |  |  |
| AutoClear Criteria          | 🔿 Yes 💿 No              |        |  |  |  |
| Attribute                   |                         | Values |  |  |  |
| TakeUpTradingFirm           |                         |        |  |  |  |
| Account                     |                         |        |  |  |  |
| Txt1                        |                         |        |  |  |  |
| Txt2                        |                         |        |  |  |  |
| Txt3                        |                         |        |  |  |  |
| OpenClose                   |                         |        |  |  |  |

Enter the template name, select the market and action.

Available actions are defined in Calypso mapping EurexETD/TradeClearingAction and must be defined in the EUREX\_ETD\_MSG message workflow.

| Calypso Mapping Window  |                  | - 🗆 X                                              |
|-------------------------|------------------|----------------------------------------------------|
|                         | Name:            | EurexETD/TradeClearingAction                       |
|                         | Interface Value: | AUTOTAKEUP                                         |
| AND AND A CANCEL_GIVEUP | Calypso Value:   | TakeUpTradingFirm,Account,Txt1,Txt2,Txt3,OpenClose |
| MANUAL_TAKEUP           | Reverse Default: |                                                    |

The Interface Value contains the action.

The Calypso Value contains a number of attributes that you can set.

If you select AutoClear Criteria = No, you can set values for the attributes as needed.

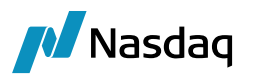

If you select AutoClear Criteria = Yes, you can set values for the attributes as needed and define criteria for performing auto clear.

Criteria will show along with filter values.

Note: Autoclear only applies to actions defined in the following Calypso mapping:

|                    |              |              |                  | —               |   |                                   |
|--------------------|--------------|--------------|------------------|-----------------|---|-----------------------------------|
|                    |              |              |                  |                 |   |                                   |
|                    | Name:        | EurexETD/CL  | EAR_CONNECT_PROP | PERTIES         |   |                                   |
| Interfac           | e Value:     | AUTOCLEAR    | _ACTIONS         |                 |   |                                   |
| Calype             | so Value:    | AUTOTAKEU    | P,AUTO_GIVEUP    |                 |   |                                   |
| Reverse            | Default:     |              |                  |                 |   |                                   |
| 🛃 Add Clearing     | info Library |              |                  |                 | × | <                                 |
| Template Name      | LBBW_AUTO_T  | AKEUP_LB0009 |                  |                 |   |                                   |
| Tile Name          | EUREX        |              |                  |                 | ~ | Q- Search Clearing Info Library   |
| Action             | AUTOTAKEUP   |              |                  |                 | ~ | AUTO_GIVEUP                       |
| AutoClear Criteria | 🖲 Yes 🔵 No   |              |                  |                 |   | AUTO_TAKEUP_GS<br>AUTO_TAKEUP_JPM |
| Attribute          |              | Values       | Criteria         | Filter Value(s) |   | AUTOTAKEUP<br>CANCEL_GIVEUP       |
| Account            |              | P1           | ~                |                 |   | CLIENT ADJUSTMENT                 |
| Txt1               |              | LB0009       |                  | LB01            |   | CPTY ADJUSTMENT                   |
| Txt2               |              | CL0009       |                  | Ť               |   | MANUAL GIVEUP                     |
| Txt3               |              |              | EQUALS_TO        |                 |   |                                   |
| OpenClose          |              | 0            | NOT_EQUALS_TO    |                 |   | MANUAL_TAKEUP                     |
|                    |              |              | IN               |                 |   | Open/Close                        |
|                    |              |              | BEGINS WITH      |                 |   | REJECT TAKEUP                     |

If filter value is blank, that attribute will not be considered for autoclear. Otherwise, you can select criteria and filter values

- EQUALS\_TO = If the fixml file value and filter values are the same, that attribute will be considered for autoclear
- NOT\_EQUALS\_TO = If the fixml file value and filter values are not equal then that attribute will be considered for autoclear
- IN = If the fixml file value is in the list of filter values, that attribute will be considered for autoclear
- BEGINS\_WITH = Do autoclear if the text begins with filter value
- END\_WITH = Do autoclear if the text ends with filter value

#### Upon saving, the templates are added to the Clearing Info Library.

You can select a message from one of the report tabs and double-click a template to aply the corresponding action.

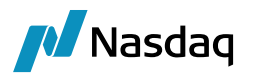

## 4.3 Adding Report Tabs

Choose **Configuration > Add Tabs** to add tabs for monitoring messages.

It opens the following window.

| Clearing date : ( | 07/11/2023       |        | All CLE     | EARED TakenUp                                                       | Give-Up Requested      | Manaul Give-Up Rqd | GivenUp | UnCleared | Recon       | Pending            |        |                  |
|-------------------|------------------|--------|-------------|---------------------------------------------------------------------|------------------------|--------------------|---------|-----------|-------------|--------------------|--------|------------------|
|                   |                  |        | 🗘 Relo      | ad Q,→ Filter Dat                                                   | а                      |                    |         |           |             |                    |        |                  |
|                   | - Add Harket Hie |        | ETD Tab     | Filter Window                                                       | 17231101/Calypso_17238 | 1/calypso_user]    |         |           |             |                    | _      |                  |
| Q - Filter        | Tile             |        | Name        | Manaul Give-Up                                                      | Rqd                    |                    |         |           |             |                    | /      | Add New Tab      |
| Icon              | Market List      | Status | Market Tile | EUREX                                                               |                        |                    |         |           |             |                    | < Č) R | eload All Market |
|                   | CME              |        |             |                                                                     |                        |                    |         |           |             |                    |        |                  |
|                   | LME              |        | Criter      | ria                                                                 |                        |                    |         |           |             |                    |        |                  |
|                   | NOMX             | ŏ      | Co          | llapse All Market                                                   | Attribute              | Criteria           |         |           | Filter Valu | ie(s)              |        |                  |
|                   |                  |        | Marke       | >t                                                                  | Message Status         | ▼ IN               |         | Add       | GIVEUP_IN   | NITIATION_REQUIRED |        |                  |
|                   |                  |        |             | ME<br>UREX<br>Give-Up Reques<br>All<br>CLEARED                      | ted                    |                    |         |           |             |                    |        |                  |
|                   |                  |        |             | Manaul Give-Up<br>GivenUp<br>TakenUp<br>UnCleared                   | Rgd                    |                    |         |           |             |                    |        |                  |
|                   |                  |        |             | <ul> <li>Pending</li> <li>Recon</li> <li>ME</li> <li>OMX</li> </ul> |                        |                    |         |           |             |                    |        |                  |

Enter a tab name and select a market.

Then click Criteria to define the criteria to select the messages you want to display.

When you double-click a message in a tab, you can see the audit/track details of each stage of message flow.

| 🔀 Message Flow Viewer   199674    |                     |                     |              |
|-----------------------------------|---------------------|---------------------|--------------|
| Date                              | From                | То                  | UserName     |
| 03/11/23 13:34:22.136 o'clock GMT | TAKEUP_ACCEPTED     | TAKENUP             | calypso_user |
| 03/11/23 13:34:21.977 o'clock GMT | TTF_TAKEUP_APPROVED | TAKEUP_ACCEPTED     | calypso_user |
| 03/11/23 13:34:21.347 o'clock GMT | TAKEUP_REQUESTED    | TTF_TAKEUP_APPROVED | calypso_user |
| 03/11/23 13:34:19.899 o'clock GMT | TAKEUP_RECEIVED     | TAKEUP_REQUESTED    | calypso_user |
| 03/11/23 13:33:39.839 o'clock GMT | PENDING             | TAKEUP_RECEIVED     | calypso_user |
|                                   |                     |                     |              |

#### 4.3.1 Configuring Tab Columns

Choose **Configuration > Configure Columns** to select the columns you want to display in the tabs.

You can select message attributes as well as message fields for display.

A number of message attributes are configured by default but you can add more message attributes as needed.

The message attributes from the MsgAttributes domain need to be mapped using the following mappings:

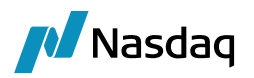

Х

| 🔀 Calypso Mapping Window |                  | -                       | - | × |
|--------------------------|------------------|-------------------------|---|---|
| TrdCaptRpt/Pty[R=12]@ID  | Name:            | EurexETD/FieldMapping   |   |   |
|                          | Interface Value: | TrdCaptRpt/Pty[R=38]@ID |   |   |
|                          | Calypso Value:   | Account                 |   |   |

EurexETD/FieldMapping

Interface Value -= <FIXML info>

Calypso Value = <message attribute>

| 🛃 Calypso Mapping Window |                                                                               |                                    | - | × |
|--------------------------|-------------------------------------------------------------------------------|------------------------------------|---|---|
|                          | Name:<br>Interface Value:<br>C <mark>alypso Value:</mark><br>Reverse Default: | EurexETD/MessageAttributes Account |   |   |

EurexETD/MessageAttributes

Interface Value -= <ClearConnect info>

Calypso Value = <message attribute>

🛃 Column Names & Format Dialog

#### 4.3.2 Configuring Tab Column Names

Choose **Configuration > Configure Column Names** to set column display names.

|                       | -                     |        |              |              |
|-----------------------|-----------------------|--------|--------------|--------------|
| Name                  | Set Display Name      | Format | Format Value | Column Color |
| SELECTION             | ▶ SELECTION           |        |              |              |
| MESSAGE_ID            | MESSAGE_ID            |        |              |              |
| Trade Id              | ▶ Trade Id            |        |              |              |
| DOCUMENT_EDITED       | DOCUMENT_EDITED       |        |              |              |
| TRADE_UPDATE_DATETIME | TRADE_UPDATE_DATETIME |        |              |              |
| EVENT_TYPE            | Incoming Event Type   |        |              |              |
| Family                | ▶ Family              |        |              |              |
| Product Type          | Product Type          |        |              |              |

You can set the display name and format of each column as needed.

#### 4.3.3 Saving Report Tab Configurations

You can save the report tabs, configured columns and column names per market by choosing **File > Save as Template**. You can also set a default template.

Once a template is created, you can choose **File > Load Template** to load a template. You can also load the default template.

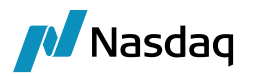

### 4.4 Setting the Clearing Date

Z ClearConnect - Calypso\_172381 | calypso\_user

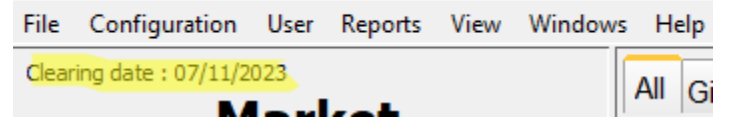

The clearing date can be configured through the following mapping:

| 🛃 Calypso Mapping Window |   |                                             |                                                                      | - |  |
|--------------------------|---|---------------------------------------------|----------------------------------------------------------------------|---|--|
|                          | 1 | Name:<br>Interface Value:<br>Calypso Value: | EurexETD/CLEAR_CONNECT_PROPERTIES RESTATE_COLUMN_NAME Msg_Attr.BizDt |   |  |

For Eurex the BizDt is considered a Clearing Date to add it in filter date in Restate UI

You can also choose Configuration > Restate UI to modify the clearing date.

| 📕 Restate | e UI       | ×          |
|-----------|------------|------------|
| Tile Name | EUREX      | ~          |
| Date      | 11/07/2023 | ~          |
|           |            | Save Reset |

Select a market and odify the date as needed then click Save.

Then click **Reload** in the report tabs to view the corresponding data.

#### 4.5 Receiving and Sending Messages

You need to start the necessary feeds in order to receive and send messages:

outgoingFeed.bat

eurexetdRequestResponseIncomingFeed.bat

#### 4.6 Status Bar

The Status bar will show which template is loaded, volumes, Market alert and close status.

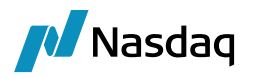

Coaded Exchange EUREX

Buy Avg Price 0.0 | Sell Avg Price 0.0

1/22 row Selected

\_\_\_\_\_

EUREX : Open